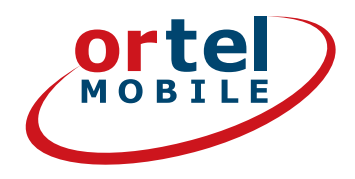

# **STEP-BY-STEP SIM CARD** REGISTRATION

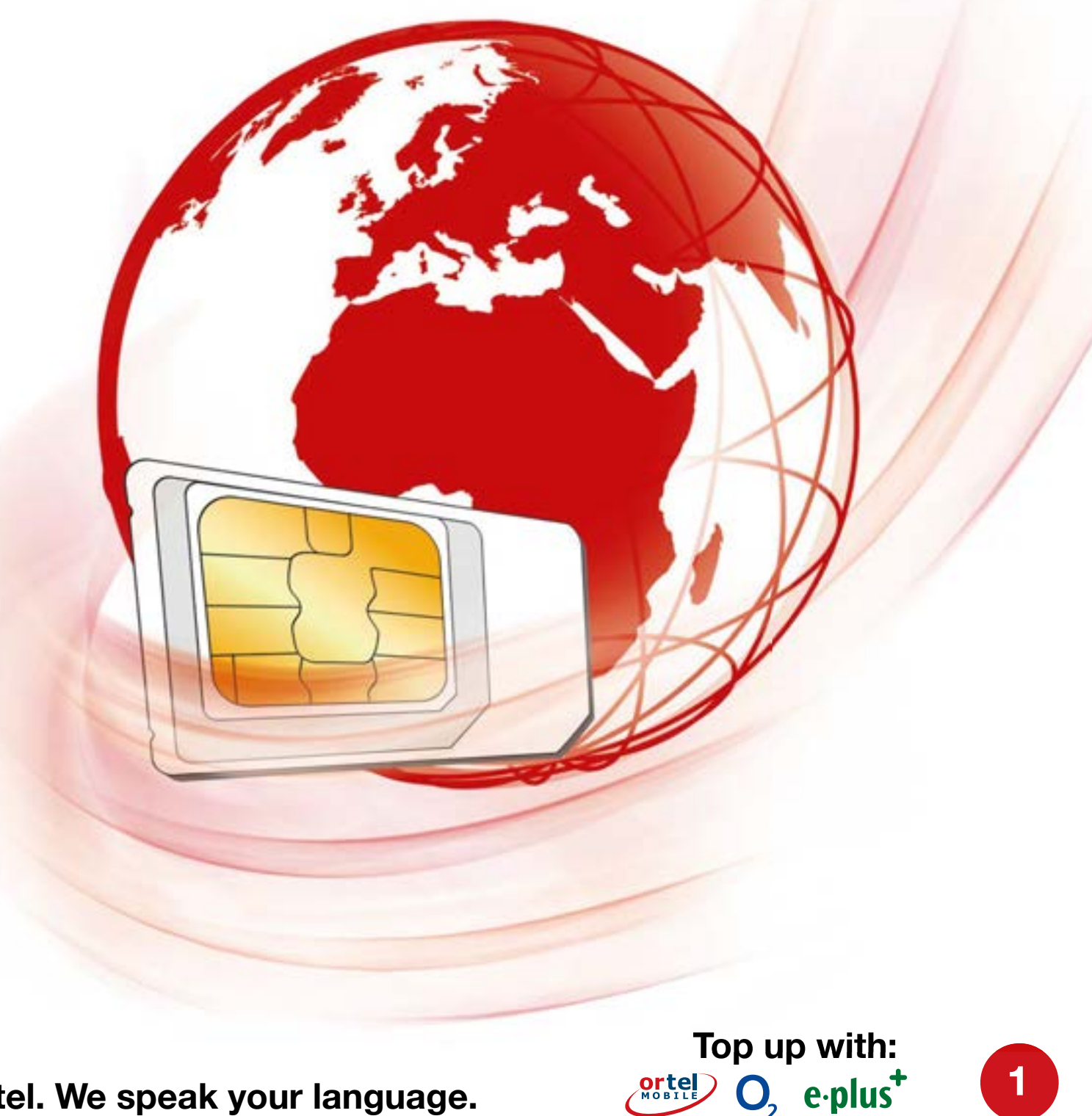

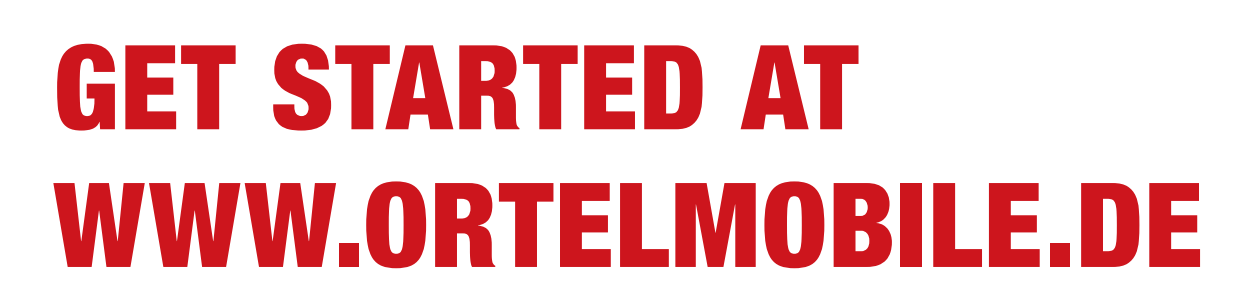

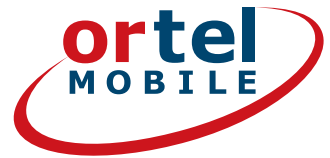

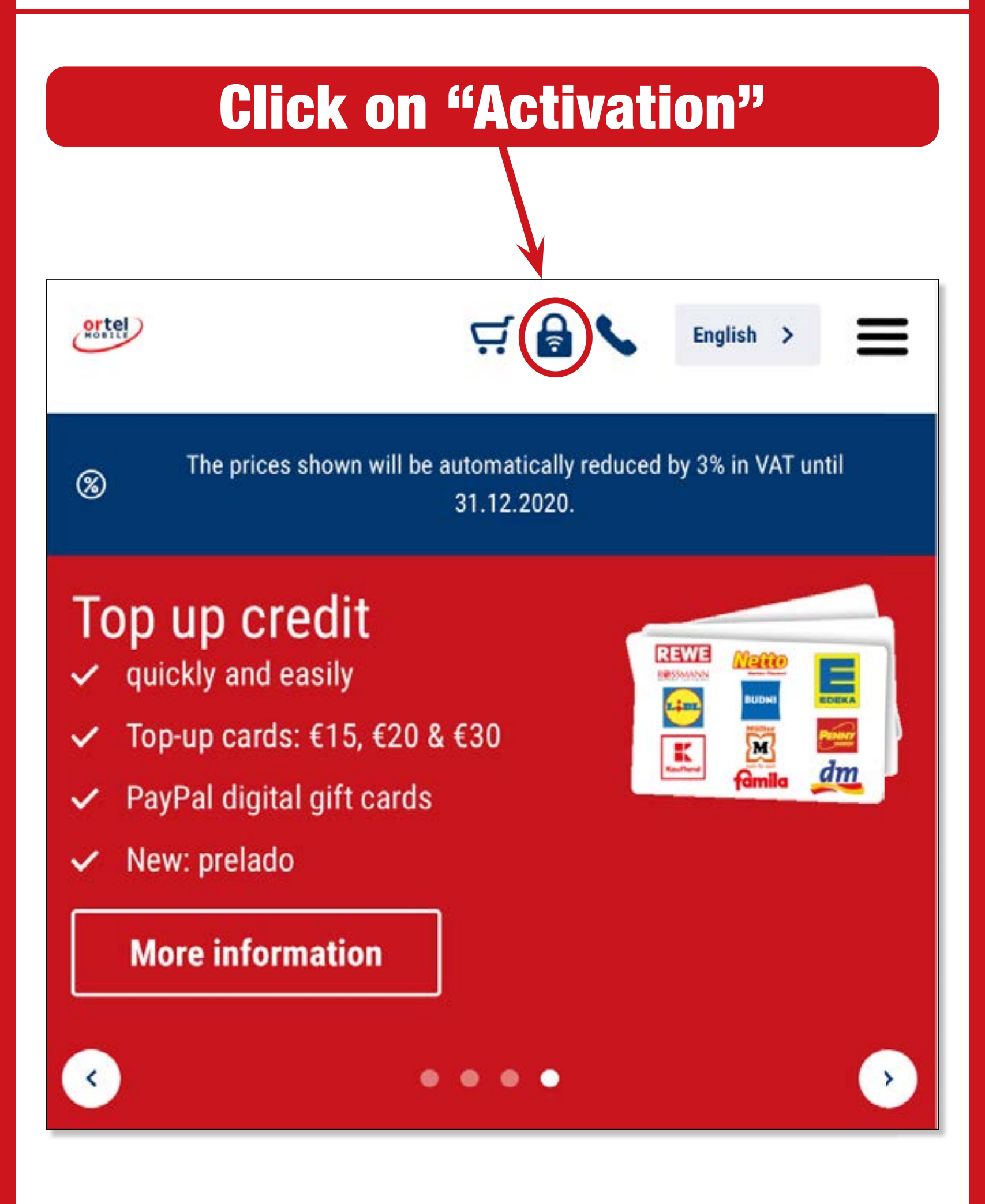

Ortel. We speak your language.

![](_page_1_Figure_4.jpeg)

![](_page_2_Picture_0.jpeg)

# **ENTER PHONE NUMBER**

![](_page_2_Picture_2.jpeg)

Ortel. We speak your language.

Top up with:

O<sub>2</sub> e·plus<sup>+</sup>

orte)

# **SIM CARD NUMBER**

![](_page_3_Picture_1.jpeg)

| ufnummer    |                                                                                             | Persönliche Dat | len                             | Identifizien | mg |  |
|-------------|---------------------------------------------------------------------------------------------|-----------------|---------------------------------|--------------|----|--|
| Persör      | liche Date                                                                                  | en eingebe      | en                              |              |    |  |
| SIM-Kart    | ennummer                                                                                    |                 |                                 |              |    |  |
| Bitte gib h | ier die SIM-Ka                                                                              | rtennummer au   | is deinem Starter               | -Set ein.    |    |  |
| SIM-Num     | mer *                                                                                       |                 |                                 |              |    |  |
| SIM-Nu      | mmer                                                                                        |                 |                                 | -            |    |  |
| Wo finde    | e ICh meine S<br>id & Mobil i<br>49 000000000000<br>thus ata Nummar ma<br>n 000000000000000 | M-Nummer        | ander spreche<br>4 260355 41006 | n.           |    |  |
|             |                                                                                             |                 |                                 |              |    |  |

Ortel. We speak your language.

Top up with:  $O_2 e \cdot plus^+$ 

# NAME AND ADDRESS

![](_page_4_Picture_1.jpeg)

| Alle Vornam                                                                    | nen wie ir                | n Ausweis             |            |      |   |
|--------------------------------------------------------------------------------|---------------------------|-----------------------|------------|------|---|
| Nachname *                                                                     |                           |                       |            |      |   |
| Alle Nachna                                                                    | imen wie                  | im Auswe              | is         |      |   |
| Straße *                                                                       |                           |                       | Hausnr. *  |      |   |
| Deine deutsche Adresse                                                         |                           |                       | Hausnummer |      |   |
| Deetleitzehl                                                                   |                           | 0.4                   |            |      |   |
| Postleitzahl *<br>PLZ<br>Geburtsdatum                                          | 1*                        | Ort *<br>Ort          |            |      |   |
| Postleitzahl *<br>PLZ<br>Geburtsdatum<br>Tag                                   | 1*<br>•                   | Ort *<br>Ort<br>Monat | •          | Jahr | × |
| Postleitzahl *<br>PLZ<br>Geburtsdatum<br>Tag<br>E-Mail-Adresse                 | •<br>•<br>•               | Ort *<br>Ort<br>Monat |            | Jahr | • |
| Postleitzahl *<br>PLZ<br>Geburtsdatum<br>Tag<br>E-Mail-Adresse<br>E-Mail für A | n*<br>•<br>•<br>ktivierun | Ort *<br>Ort<br>Monat | •<br>Jung  | Jahr | • |
| Postleitzahl *<br>PLZ<br>Geburtsdatum<br>Tag<br>E-Mail-Adresse<br>E-Mail für A | e*                        | Ort *<br>Ort<br>Monat | Jung       | Jahr | • |

Enter your name, and your address – or the address of your temporary residence in Germany – here.

![](_page_4_Picture_4.jpeg)

Top up with:

 $O_2 e \cdot plus^+$ 

# **CONFIRMATION**

![](_page_5_Picture_1.jpeg)

### Einwilligungen

# Click

Ich bin einverstanden, dass <u>Ortel Mobile</u> mich über <u>Ortel</u> <u>Mobile-Produkte</u> informiert und für <u>Marktforschung</u> befragt und zwar per E-Mail, <u>sonstiger elektronischer Nachrichten</u> und Telefon. Ich bin einverstanden, dass <u>Ortel Mobile</u> ein <u>Nutzungsprofil</u> erstellt, um bedarfsgerechte <u>Ortel Mobile-</u> <u>Produkte</u> zu gestalten und um mir solche anzubieten, und zwar auf Grundlage meiner <u>Bestandsdaten</u> und <u>Verkehrsdaten</u>.

Wenn ich einzelne Kontaktkanäle und Verarbeitungsvorgänge von meiner Auswahl ausschließen möchte, kann ich hier gesonderte Einwilligungen erteilen.

Meine Einwilligungen gelten im Rahmen aller unter einer Kundennummer mit Ortel Mobile geschlossenen Verträge bis auf Widerruf, den ich jederzeit ganz oder in Teilen mit Wirkung für die Zukunft <u>erklären</u> kann.

Weitere Informationen zur Verarbeitung Deiner personenbezogenen Daten und zu Deinen Betroffenenrechten findest Du im Datenschutzmerkblatt.

Mit einem Klick auf "Weiter zur Identifizierung" stimme ich den <u>AGB</u> (Allgemeinen Geschäftsbedingungen) zu.

Informationen, insbesondere zur Identitätsprüfung, zu Art, Umfang und Zwecken der Verarbeitung personenbezogener Daten des Kunden, zu grundlegenden Verarbeitungstatbeständen sowie über seine Gestaltungs-, Wahl- und weitere Betroffenenrechte werden im Datenschutzmerkblatt unter <u>www.ortelmobile.de/rechtliches/datenschutz</u> bereitgestellt.

Weiter zur Identifizierung

![](_page_5_Picture_11.jpeg)

Top up with:

O<sub>2</sub> e·plus<sup>+</sup>

![](_page_5_Picture_12.jpeg)

# SELECT AN Identification method

![](_page_6_Figure_1.jpeg)

Ortel. We speak your language.

ortel O, e.plus<sup>+</sup>

orte

# **VIDEO CHAT VIA COMPUTER**

![](_page_7_Picture_1.jpeg)

![](_page_7_Figure_2.jpeg)

![](_page_8_Picture_0.jpeg)

# **VIDEO CHAT VIA COMPUTER START VIDEO CHAT - 1**

![](_page_8_Picture_2.jpeg)

## Please confirm the data privacy statement. **Click on "Start identification".**

![](_page_8_Figure_4.jpeg)

![](_page_9_Picture_0.jpeg)

![](_page_9_Picture_2.jpeg)

![](_page_9_Figure_3.jpeg)

## Please select the type of your identity document

![](_page_9_Picture_5.jpeg)

## Activate webcam

Top up with:

O<sub>2</sub> e·plus<sup>+</sup>

10

![](_page_10_Picture_0.jpeg)

## VIDEO CHAT VIA COMPUTER CARRYING OUT THE PROCESS

![](_page_10_Picture_2.jpeg)

![](_page_10_Picture_3.jpeg)

Please photograph the back of your identity document

ortel MOBILE

![](_page_10_Picture_5.jpeg)

![](_page_11_Picture_0.jpeg)

## VIDEO CHAT VIA COMPUTER CARRYING OUT THE PROCESS - 2

1

![](_page_11_Picture_2.jpeg)

ndung und Bandbreite. Um sicherzustellen, dass

#### Weiter zum Test

#### Identifizierung später durchführen

#### Video-Verbindungstest Videoverbindung aufbauen

# Test internet connection

 Der Verbindungstest war erfolgreich.
 2
 Click on "Start"

 Beim Klick auf Starten wirst Du mit einem Mitarbeiter per Video-Telefonie verbunden.
 3
 Click on "Start"

 Identifizierung später durchführen
 Starten
 Click on "Start"

Ortel. We speak your language.

![](_page_12_Picture_0.jpeg)

![](_page_12_Picture_1.jpeg)

## **Carry out video chat**

![](_page_12_Picture_3.jpeg)

Top up with:

ortel O, e.plus<sup>+</sup>

13

# **SMARTPHONE**

![](_page_13_Picture_1.jpeg)

# Download the appropriate app (iOS for iPhones or for Android in the Google Play Store)

![](_page_13_Figure_3.jpeg)

Alternatively, the identification can also be carried out without the app in a mobile browser.

Top up with:

ortel O, e.plus<sup>+</sup>

![](_page_13_Picture_5.jpeg)

![](_page_14_Picture_0.jpeg)

![](_page_14_Picture_1.jpeg)

![](_page_14_Figure_2.jpeg)

![](_page_15_Picture_0.jpeg)

## Please photograph the front of your identity document

![](_page_15_Picture_2.jpeg)

## Please photograph the back of your identity document

| Beispiel                                       |                               |
|------------------------------------------------|-------------------------------|
| IBB< <t220001293<<<<<<<<></t220001293<<<<<<<<> | Rückseite aufnehmen<br>Welter |

Top up with:

O<sub>2</sub> e·plus<sup>+</sup>

16

![](_page_16_Picture_0.jpeg)

![](_page_16_Picture_1.jpeg)

![](_page_16_Figure_2.jpeg)

Ortel. We speak your language.

Top up with:

O<sub>2</sub> e·plus<sup>+</sup>

![](_page_17_Picture_0.jpeg)

![](_page_17_Picture_1.jpeg)

## **Carry out video chat**

![](_page_17_Picture_3.jpeg)

You will then receive an e-mail (to the e-mail address you provided) indicating whether the SIM card has been activated.

Ortel. We speak your language.

![](_page_17_Picture_6.jpeg)

# **POSTIDENT PROCESS IN POST OFFICE BRANCH**

![](_page_18_Picture_1.jpeg)

**Select the Postident process** 

![](_page_18_Picture_3.jpeg)

Top up with:

ortel O, e.plus<sup>+</sup>

19

![](_page_19_Figure_0.jpeg)

Drucke deinen persönlichen <u>POSTIDENT-Coupon (PDF) (258,74 KB)</u> aus. Zeitnah erhälts du diesen auch per E-Mail.

Gehe mit dem ausgedruckten POSTIDENT-Coupon und einem gültigen Ausweisdokument in eine <u>Postfiliale in deiner Nähe</u>, dort wird dann die Identifizierung durchgeführt.

Sobald die Prüfung erfolgreich abgeschlossen ist aktivieren wir deine SIM-Karte und schicken dir eine E-Mail zur Bestätigung.

#### Hinweis:

Die Identifizierung muss von der Person durchgeführt werden, deren Registrierungsdaten zuvor erfasst wurden.

Zur Identifizierung wird ein gültiges Ausweisdokument und der POSTIDENT-Coupon benötigt.

Bitte beachte, dass die Prüfung deiner Daten einige Zeit in Anspruch nehmen kann.

Du kannst das Browser-Fenster nun schließen.

Startseite Impressum AGB Haftungsausschluss

Click the link and look for a post office in your area

Top up with:

ortel O, e.plus<sup>+</sup>

![](_page_19_Picture_11.jpeg)

**POSTIDENT PROCESS IN POST OFFICE BRANCH** 

**COUPON** 

![](_page_20_Picture_1.jpeg)

## Print your POSTIDENT coupon

| 3 (43                                                                                                    |                                                                                                    |  |  |  |  |  |
|----------------------------------------------------------------------------------------------------|----------------------------------------------------------------------------------------------------|--|--|--|--|--|
| 1/1                                                                                                    |                                                                                                    |  |  |  |  |  |
| Achtung MaVI<br>Formular und diesen Coupon im<br>Postsache-Fenstehrlefunschlag<br>oder im Kunderrückumschlag an<br>angegebene Anschrift schicken!                                                                                                    | Wichtig! Bitte nehmen Sie diesen Coupon und lassen<br>Sie sich bei einer Postfiliale mit einem gültigen Personalausweit<br>oder Reisepass identifizieren.                                                                                                    |  |  |  |  |  |
| Telefónica<br>90359 Nürnberg                                                                                                    | Abrechnungsnummer<br>5, 0, 3, 7, 3, 3, 3, 6, 7, 7, 3, 7, 1, 9<br>Pleferenznummer<br>6, 0, 8, 9, 5, , , , , , , , , , , , , , , , ,                                                                                                     |  |  |  |  |  |
| Ť                                                                                                    | POSTIDENT                                                                                                    |  |  |  |  |  |
| Lass.                                                                                                    |                                                                                                    |  |  |  |  |  |
| Lieber Ortel Mobile Kunde,                                                                                                    | ortel                                                                                                    |  |  |  |  |  |
| Lieber Ortel Mobile Kunde,<br>vielen Dank, dass Du Dich für Onel Mobile ents<br>Beigefügt findest Du Deinen persönlichen POST<br>So geht es weiter:<br>1. Geh mit dem POSTIDENT-Coupon zu Deiner<br>Nähe findest Du über www.postfinder.de<br>2. Dort wird dann die Legitimierung durchgefüh<br>3. Nach erfolgreicher Legitimierung wird Deine<br>4. Sobald Deine Ortel Mobile SIM-Karte aktivie                                                                                                    | chieden hast.<br>IDDENT-Coupon.<br>Postfiliae. Eine Filiale in Deiner<br>Inf<br>SIM-Karte aktiviert<br>rt wurde, informieren wir Dich per E-Mail                                                                                                    |  |  |  |  |  |
| Lieber Ortel Mobile Kunde,<br>vielen Dank, dass Du Dich für Orsel Mobile ents<br>Beigefügt findest Du Deinen persönlichen POST<br>So geht es weiter:<br>1. Geh mit dem POSTIDENT-Coupon zu Deiner<br>Nähe findest Du über www.postfinder.de<br>2. Dort wird dann die Legitimierung durchgefüh<br>3. Nach erfolgreicher Legitimierung wird Deine<br>4. Sobald Deine Ortel Mobile SIM-Karte aktivie<br>Bitte nimm folgende Dokumente mit in die Pe<br>• gedruckter POSTIDENT-Coupon<br>• gültiges Ausweisdokument                                                                                                    | chieden hast.<br>IDENT-Coupon.<br>Postfiliae. Eine Filiale in Deiner<br>If<br>SIM-Karle aktiviert<br>rt wurde, informieren wir Dich per E-Mail<br>ostfiliale:                                                                                                    |  |  |  |  |  |
| <ul> <li>Lieber Ortel Mobile Kunde,<br/>vielen Dank, dass Du Dich für Orsel Mobile ents<br/>Beigefügt findest Du Deinen persönlichen POST</li> <li>So geht es weiter:         <ol> <li>Geh mit dem POSTIDENT-Coupon zu Deiner<br/>Nähe findest Du über www.postfinder.de</li> <li>Dort wird dann die Legitimierung durchgefüh</li> <li>Nach erfolgreicher Legitimierung wird Deine</li> <li>Sobald Deine Ortel Mobile SIM-Karte aktivie</li> </ol> </li> <li>Bitte nimm folgende Dokumente mit in die Pei-<br/>gedruckter POSTIDENT-Coupon</li> <li>gültiges Ausweisdokument</li> <li>Bitte beachte: Die Legitimierung in der Postfilia<br/>registriert hat. Die Freischaltung kann in Ausnah</li> </ul>                                                          | chieden hast.<br>IDENT-Coupon.<br>Postfiliae. Eine Filiale in Deiner<br>If<br>SIM-Karte aktiviert<br>rt wurde, informieren wir Dich per E-Mail<br>ostfiliale:<br>le muss von der Person durchgeführt werden, welche die Prepaid-Karte<br>metällen bis zu 48 Stunden dauern.               |  |  |  |  |  |
| <ul> <li>Lieber Ortel Mobile Kunde,<br/>vielen Dank, dass Du Dich für Onel Mobile ents<br/>Beigefügt findest Du Deinen persönlichen POST</li> <li>So geht es weiter:         <ol> <li>Geh mit dem POSTIDENT-Coupon zu Deiner<br/>Nähe findest Du über www.postfinder.de</li> <li>Dort wird dann die Legitimierung durchgefüh</li> <li>Nach erfolgreicher Legitimierung wird Deine</li> <li>Sobald Deine Ortel Mobile SIM-Karte aktivie</li> </ol> </li> <li>Bitte nimm folgende Dokumente mit in die Po<br/>gedruckter POSTIDENT-Coupon</li> <li>gültiges Ausweisdokument.</li> <li>Bitte beachte: Die Legitimierung in der Postfilia<br/>registriert hat. Die Freischaltung kann in Ausnah</li> <li>Mit freundlichen Grüßen - Dein Ortel Mobile Tea</li> </ul>   | chieden hast.<br>IDENT-Coupon.<br>Postfiliae. Eine Filiale in Deiner<br>Inf<br>SIM-Karte aktiviert<br>rt wurde, informieren wir Dich per E-Mail<br><b>ostfiliale:</b><br>Ile muss von der Person durchgeführt werden, welche die Prepaid-Karte<br>metällen bis zu 48 Stunden dauern.      |  |  |  |  |  |
| Lieber Ortel Mobile Kunde,<br>vielen Dank, dass Du Dich für Ortel Mobile ents<br>Beigefügt findest Du Deinen persönlichen POST<br>So geht es weiter:<br>1. Geh mit dem POSTIDENT-Coupon zu Deiner<br>Nähe findest Du über www.postfinder.de<br>2. Dort wird dann die Legitimierung durchgefüh<br>3. Nach erfolgreicher Legitimierung wird Deine<br>4. Sobald Deine Ortel Mobile SIM-Karte aktivie<br>Bitte nimm folgende Dokumente mit in die Pr<br>9. gedruckter POSTIDENT-Coupon<br>9. gültiges Ausweisdokument<br>Bitte beachte: Die Legitimierung in der Postfilia<br>registriert hat. Die Freischaltung kann in Ausnah<br>Mit freundlichen Grüßen - Dein Ortel Mobile Tea<br>Dear Ortel Mobile customer,                                                     | chieden hast.<br>IDENT-Coupon.<br>Postfiliae. Eine Filiale in Deiner<br>M<br>SIM-Karte aktiviert<br>rt wurde, informieren wir Dich per E-Mail<br><b>ostfiliale:</b><br>Ile muss von der Person durchgeführt werden, welche die Prepaid-Karte<br>metällen bis zu 48 Stunden dauern.        |  |  |  |  |  |
| Lieber Ortel Mobile Kunde,<br>vielen Dank, dass Du Dich für Ortel Mobile ents<br>Beigefügt findest Du Deinen persönlichen POST<br>So geht es weiter:<br>1. Geh mit dem POSTIDENT-Coupon zu Deiner<br>Nähe findest Du über www.postfinder.de<br>2. Dort wird dann die Legitimierung durchgefüh<br>3. Nach erfolgreicher Legitimierung wird Deine<br>4. Sobald Deine Ortel Mobile SIM-Karte aktivie<br>Bitte nimm folgende Dokumente mit in die Pr<br>9. gedruckter POSTIDENT-Coupon<br>9. gültiges Ausweisdokument<br>Bitte beachte: Die Legitimierung in der Postfilia<br>registriert hat. Die Freischaltung kann in Ausnah<br>Mit freundlichen Grüßen - Dein Ortel Mobile Tea<br>Dear Ortel Mobile customer,<br>Thank you for choosing Ortel Mobile. You will fü | chieden hast.<br>IDENT-Coupon.<br>Postfiliae. Eine Filiale in Deiner<br>If<br>SIM-Karte aktiviert<br>rt wurde, informieren wir Dich per E-Mail<br><b>ostfiliale:</b><br>Ile muss von der Person durchgeführt werden, welche die Prepaid-Karte<br>metällen bis zu 48 Stunden dauern.<br>Im |  |  |  |  |  |

Top up with:  $O_2 e \cdot plus^+$ 

21

POSTIDENT PROCESS IN POST OFFICE BRANCH BRANCH

| X                             | E-Post           | Produkte                                                                                                    | Shon        | Menü 🗮            | Suche      |           |
|-------------------------------|------------------|----------------------------------------------------------------------------------------------------|-------------|-------------------|------------|-----------|
|                               |                  |                                                                                                    |             |                   |            |           |
| POSTFINDER 5t                 | art Filialen / D | HL Paketshops                                                                                                   | Briefkästen | Packstationen / I | Paketboxen | Weitere H |
|                               |                  |                                                                                                    |             |                   |            |           |
| Filialen / Dł                 | HL Paketsh       | nops in:                                                                                                    |             |                   |            |           |
| Ĩ                             |                  |                                                                                                    | Suchen      |                   |            | 1         |
|                               |                  |                                                                                                    |             |                   | 2          | 5         |
| Heute noch geöffne            | et"              |                                                                                                    |             | Sec. 1            | -          |           |
| Geöffnet am / um *            |                  |                                                                                                    |             | _                 |            |           |
| Donnerstag                    |                  | 12:15                                                                                                    | ~           |                   | 1          |           |
| * Bitte Feiertage / Brauchtun | nstage beachten  |                                                                                                    |             |                   | -          |           |
|                               |                  |                                                                                                    |             | B775              |            |           |
| - mit speziellem Servio       | e                |                                                                                                    | ~           |                   |            |           |
|                               |                  |                                                                                                    |             |                   |            |           |
| Versandschluss noch           | h heute          |                                                                                                    |             |                   |            |           |
| Versandschluss nach           | •                |                                                                                                    |             |                   |            |           |
|                               |                  | _                                                                                                    | 1000        |                   |            |           |
| MONTO 1                       | 12               | the second second second second second second second second second second second second second second second se |             |                   |            |           |

## **1. Enter your address**

2. Click on "Search"

3. Go to the post office indicated with your completed POSTIDENT coupon and a valid identify document to identify yourself.

![](_page_21_Picture_5.jpeg)

Top up with:

ortel O, e.plus<sup>+</sup>

![](_page_22_Picture_0.jpeg)

Please note: In accordance with legal requirements, your details will be checked against an official proof of identity that you have provided. Please make sure that you enter your details correctly because otherwise your SIM card cannot be activated.

Top up with:

ortel O, e.plus<sup>+</sup>

23

![](_page_23_Picture_0.jpeg)

Top up with:

 $O_2 e \cdot plus^+$ 

24

# HAVE FUN MAKING PHONE CALLS AND SURFING THE WEB!

![](_page_23_Picture_2.jpeg)